## Guidelines for attending of Electronic Meeting

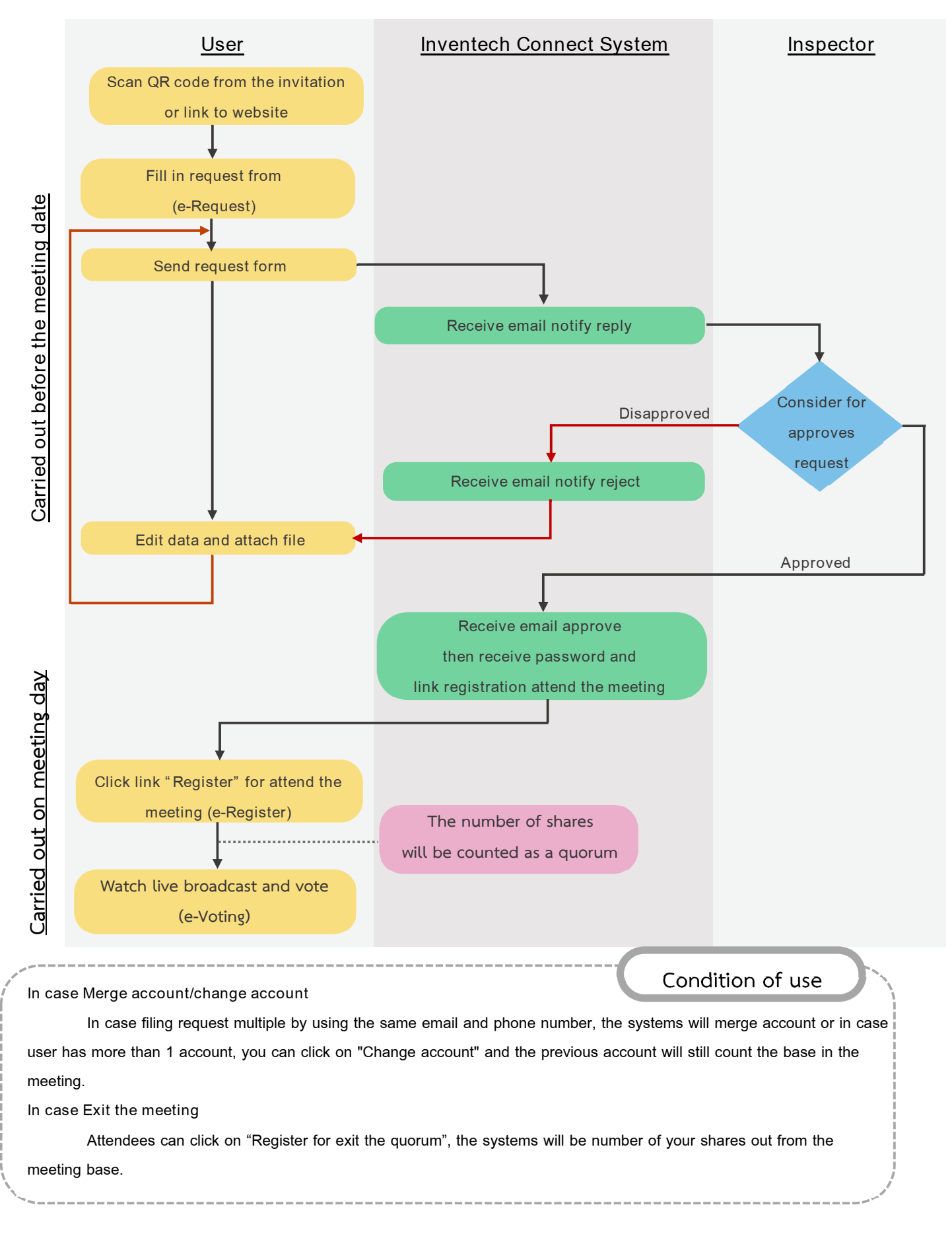